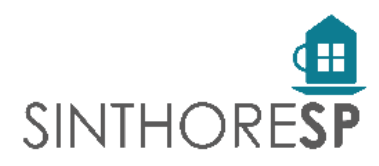

# Instruções para Cadastramento de Acordos Individuais e Coletivos

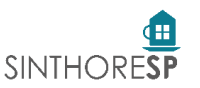

Srs. Empresários:

Caso a empresa não esteja cadastrada no sindicato, utilizar uma das opções abaixo para solicitar o cadastramento:

- Acessar o site do Sindicato no menu Empresas/Cadastro de Novas Empresas;
- Acessar o link: "https://app.sinthoresp.org.br/boletos/EmpresaCadSite.asp";
- Entrar em contato com o Departamento Sindical através da Central de Atendimento SINTHORESP pelo número 3197.2143, opção 1 – Departamento Sindical;
- Enviar um e-mail para: "atualizacao@sinthoresp.org.br".

Atenção: Somente será permitido cadastro pela MP 1045 de acordos com início de vigência a partir de 27/04/2021.

#### Acordos pelo Termo Aditivo poderão ser cadastrados com data inicial de vigência inferior a 27/04/2021.

Cada empresa deverá acessar o **Portal da Empresa** com seu usuário e senha (os mesmos utilizados para realização do agendamento de homologações), e cadastrar exclusivamente os trabalhadores com vínculo a ela. Escritórios de Contabilidade que realizarão o cadastro de seus clientes, deverão acessar as empresas separadamente.

O cadastro realizado não pressupõe ou configura a validação incondicional dos contratos, estando sujeito a conferência posterior das informações prestadas.

1. Acesse o Portal da Empresa pelo site do SINTHORESP (www.sinthoresp.com.br/site/), na opção Empresas/Acordos Coletivos ou diretamente pelo endereço: https://app.sinthoresp.org.br/sisweb/

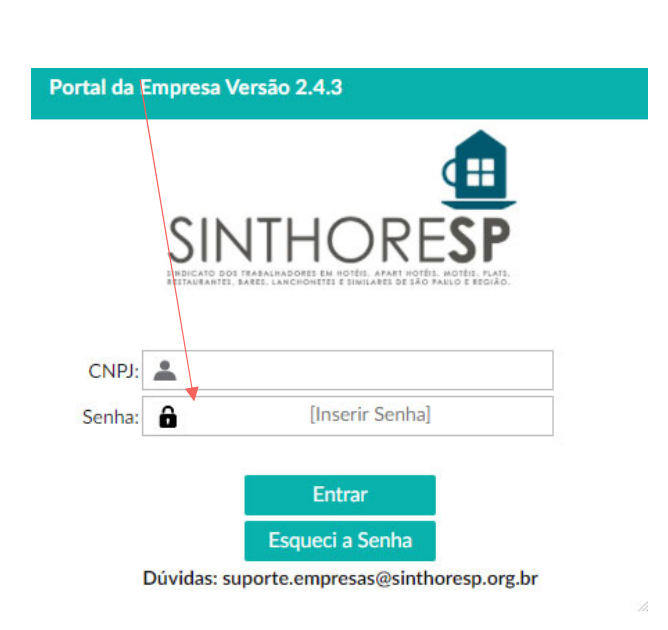

2. Informe seu usuário e senha

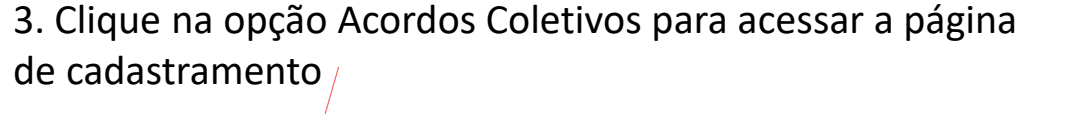

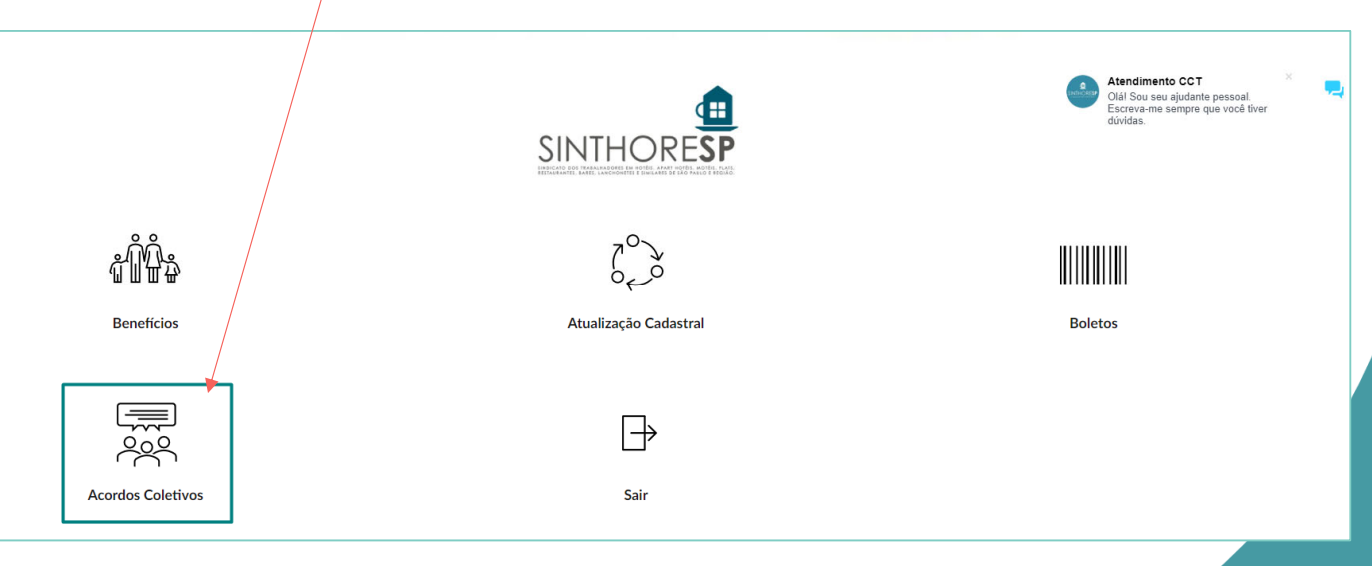

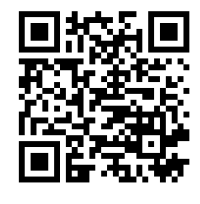

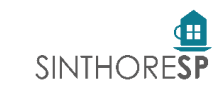

### Instruções para Cadastramento de Acordos Individuais e Coletivos

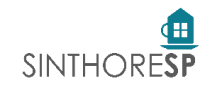

A página para cadastramento será apresentada:

| Dados do                                                                                         | Acordo Cole | etivo                  |                      |                 |                     |                      |                |                    |         |         |        |         |
|--------------------------------------------------------------------------------------------------|-------------|------------------------|----------------------|-----------------|---------------------|----------------------|----------------|--------------------|---------|---------|--------|---------|
| Incluir Nov                                                                                      |             | ro Acordo MP 1045      | Ind                  | luir Novo Acord | o Termo Aditivo CCT |                      | Instruções Par | a Cadastramento    |         |         |        |         |
| N.Acordo                                                                                         | ):<br>[     |                        | Q                    | helto -         |                     | -                    |                |                    |         |         |        |         |
| Vigência                                                                                         | De/Até:     | Não Informado          |                      | Nome:           | Tipo:               |                      | <u>*</u>       |                    | ×       |         |        |         |
| E-Mail:                                                                                          |             |                        |                      | - Home.         | CPF:                |                      | Clique P       | Clique Para Gravar |         |         |        |         |
| Enviar                                                                                           |             | ocumento da LGPD (Em P | PDF) Para Prosseguir |                 |                     | Visualizar Documento |                | Baixar Modelo      |         |         |        |         |
|                                                                                                  |             | CPF                    | Nome                 |                 |                     | Tipo Acordo          | % Red          | Vig.De             | Vig,Até | PDF AIT | Salvar | Excluir |
| G                                                                                                |             |                        |                      |                 |                     | Não Informado        | 0,00           |                    |         | Selec   | 8      | Ô       |
|                                                                                                  |             |                        |                      |                 |                     |                      |                |                    |         |         |        |         |
|                                                                                                  |             |                        |                      |                 |                     |                      |                |                    |         |         |        |         |
|                                                                                                  |             |                        |                      |                 |                     |                      |                |                    |         |         |        |         |
|                                                                                                  |             |                        |                      |                 |                     |                      |                |                    |         |         |        |         |
|                                                                                                  |             |                        |                      |                 |                     |                      |                |                    |         |         |        |         |
|                                                                                                  |             |                        |                      |                 |                     |                      |                |                    |         |         |        |         |
|                                                                                                  |             |                        |                      |                 |                     |                      |                |                    |         |         |        |         |
|                                                                                                  |             |                        |                      |                 |                     |                      |                |                    |         |         |        |         |
|                                                                                                  |             |                        |                      |                 |                     |                      |                |                    |         |         |        |         |
|                                                                                                  |             |                        |                      |                 |                     |                      |                |                    |         |         |        |         |
|                                                                                                  |             |                        |                      |                 |                     |                      |                |                    |         |         |        | ×       |
| Visualizar o PDF AIT do Trabalhador Selecionado Finalizar Cadastro e Voltar Para a Tela Anterior |             |                        |                      |                 |                     |                      |                |                    |         |         |        |         |

#### Instruções para Cadastramento de Acordos Individuais e Coletivos

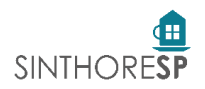

Para realizar um Novo Cadastro, siga os passos a partir da opção 1:

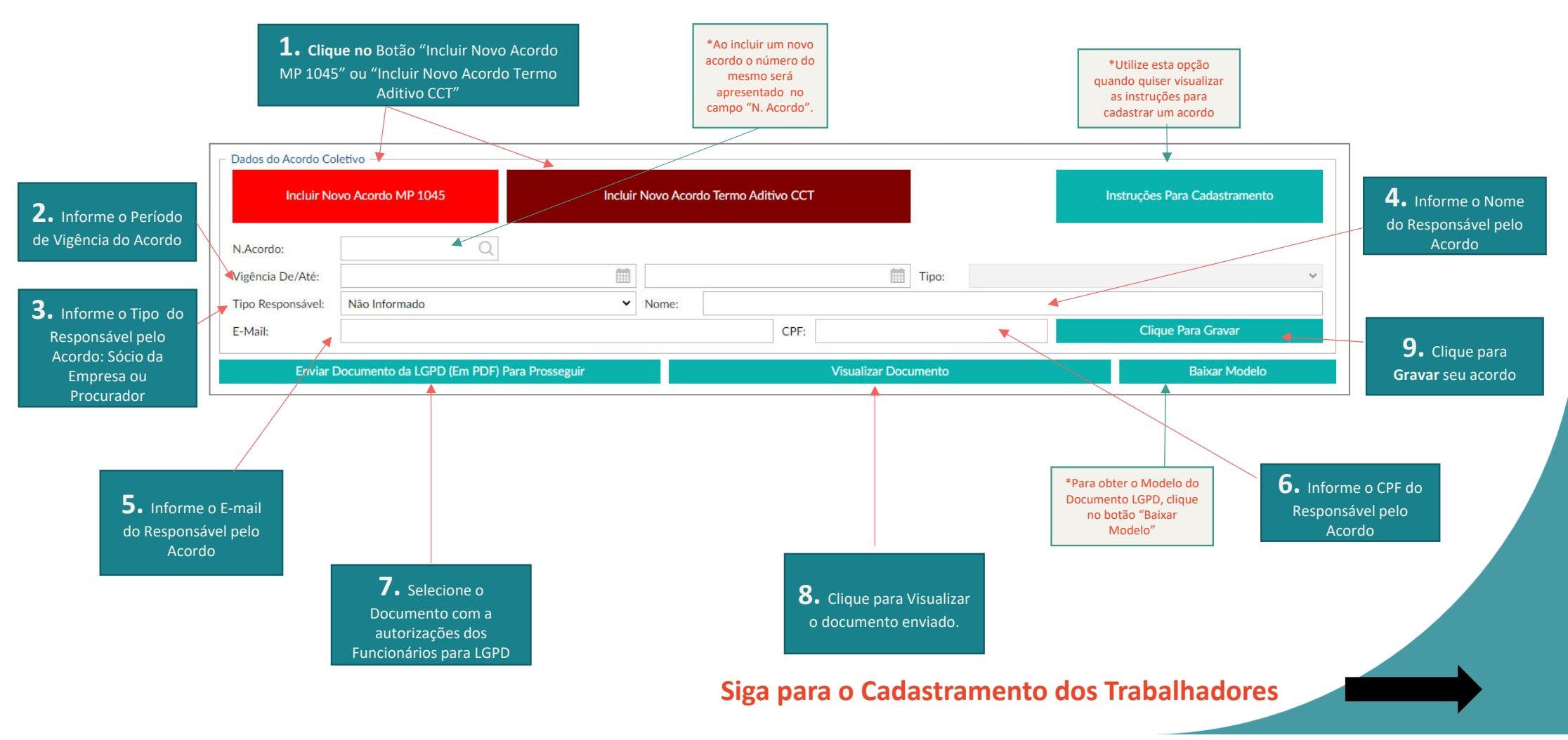

### Instruções para Cadastramento de Acordos Individuais e Coletivos

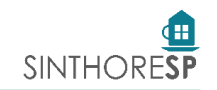

Ao concluir o cadastro das informações do Acordo, passe para o cadastro das informações dos Trabalhadores, siga os passos a partir da opção 1:

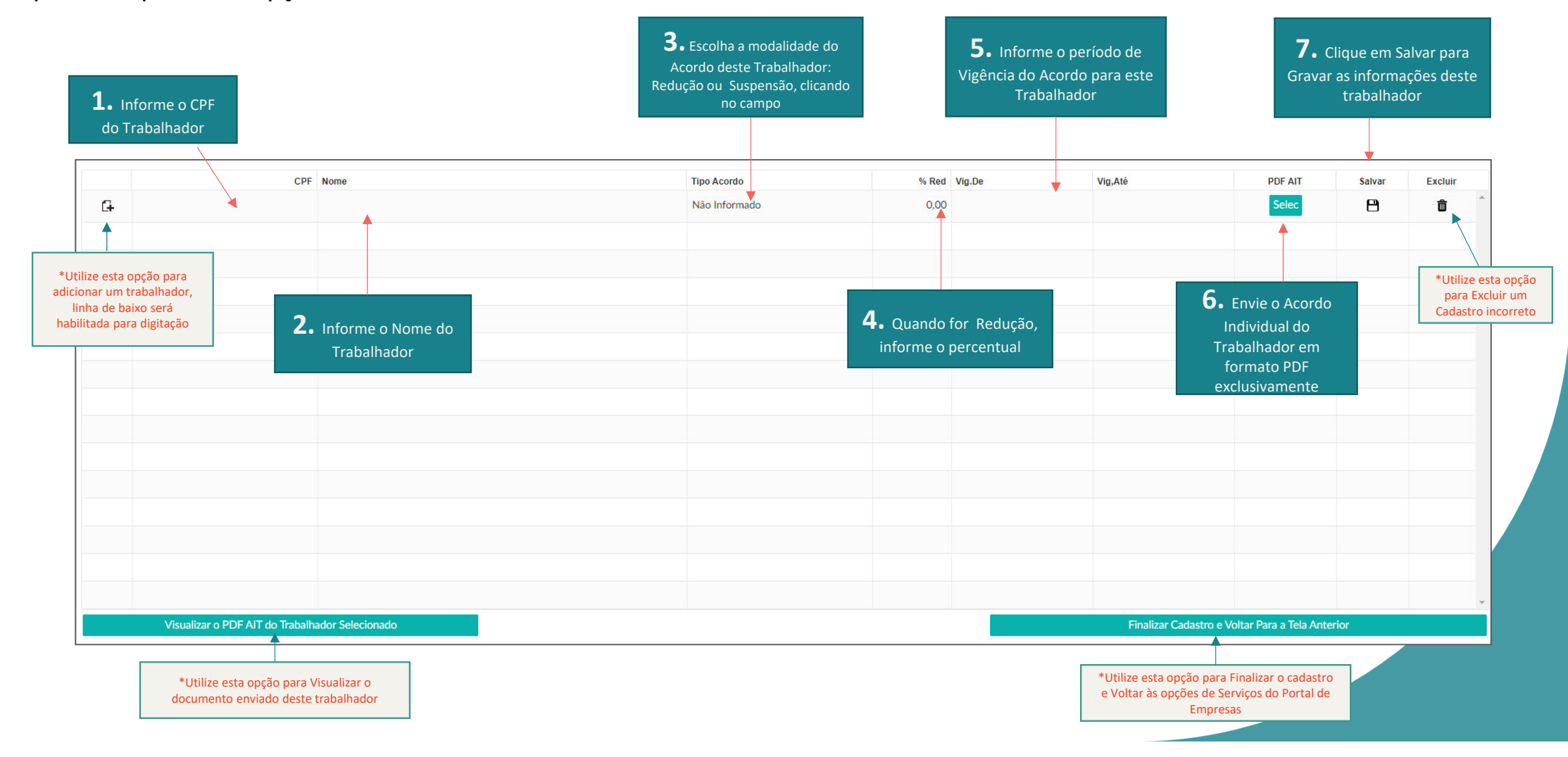

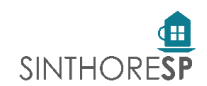

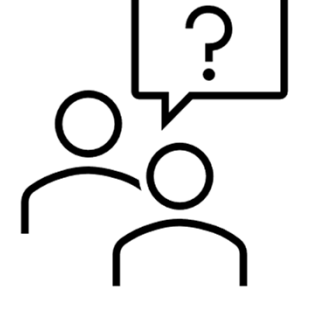

# Dúvidas

## suporte.empresas.act@sinthoresp.org.br